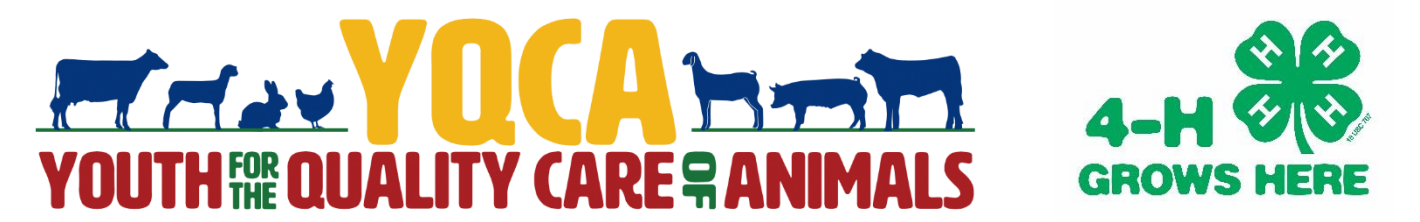

# **Registering for YQCA Training Sessions**

A step-by-step guide

 Open web browser and go to <u>yqca.learngrow.io</u>. There will be two parts to registering for a YQCA training. The first will be to connect your 4-HOnline profile with the YQCA website. There will be two options to register your YQCA profile online – through 4-HOnline and through an Independent Sign In. As a Montgomery County 4-H Member, you will want to select "<u>Sign in with 4HOnline</u>" on the left side of the screen.

|         | Independent Sign In  |
|---------|----------------------|
|         | 🌡 Username           |
| or<br>I | Password             |
| I       | Sign In              |
|         | Create a new account |
|         | <br>or<br>           |

2. Once you have hit the "Sign in with 4HOnline" Button, a dropdown menu will appear. Select Indiana 4-H Youth Development.

| Select Your Organization      | × |
|-------------------------------|---|
| Indiana 4-H Youth Development | ▼ |
| Select Organization           |   |
|                               |   |

3. You will be redirected to a screen where you will log in with the same information you use to log in to 4-HOnline. (email and password). After logging in, you will select which member you would like to create a YQCA profile for. Once you have the member in the dropdown menu, click "select member."

|                  | Login     Forgot your password?      |        | PURE          |   |
|------------------|--------------------------------------|--------|---------------|---|
| Email            | puextensionhendrickscounty@gmail.com | Member | Judy Jetson   | • |
| Password<br>Role | Family                               |        | Select Member |   |

4. You will then have to click a statement saying you are old enough to create your YQCA Account or that you are a parent/guardian of the member. Once you have clicked the button next to the statement, select "create account." You will then type your name and click to sign the YQCA Data Sharing Consent Form.

| You're almost done! Please enter a username for your account.                                                                       | Data Sharing                                                                                                    |
|----------------------------------------------------------------------------------------------------|----------------------------------------------------------------------------------------------------|
| (1) I am 13 years of age or older; and/or (2) the parent/guardian of the<br>above minor; I understand and agree to the Terms of Use |                                                                                                    |
|                                                                                                    | Data Sharing Consent                                                                                                    |
| Create Account                                                                                                    | I give permission for LearnGrow and the Organization associated with th<br>account to share Personally Identifying Information including but not<br>limited to First Name and Last Name to third parties for the purpose of<br>verifying course certification. |
| Cancel                                                                                                    | Member Full Name                                                                                                    |
|                                                                                                    | JUDY JETSON                                                                                                    |
|                                                                                                    | ✓ Lagree                                                                                                    |
|                                                                                                    |                                                                                                    |

5. The second part of registering for a YQCA Training is to sign up for the actual training. On this page you will click on the class you would like to register for. Once you have selected the class, you will be able to sign up to take the training online or in person.

| Course List                                                                                                    |                                                                                                    |                                                                                                    |                                                                                                    |
|----------------------------------------------------------------------------------------------------|----------------------------------------------------------------------------------------------------|----------------------------------------------------------------------------------------------------|----------------------------------------------------------------------------------------------------|
| Course<br>Age 08: Junior<br>To qualify for this course, you must have<br>turned 8 in the previous calendar year.  | Course<br>Age 09: Junior<br>To qualify for this course, you must have<br>turned 9 in the previous calendar year.        | Course<br>Age 10: Junior<br>To qualify for this course, you must have<br>turned 10 in the previous calendar year.                                     |                                                                                                    |
| Web-Based Training \$12.00<br>Instructor-Led Training \$3.00                                                      | Web-Based Training \$12.00<br>Instructor-Led Training \$3.00                                                            | Web-Based Training \$12,00<br>Instructor-Led Training \$3,00                                                                                          |                                                                                                    |
| Course<br>Age 11: Junior<br>To qualify for this course, you must have<br>turned 11 in the previous calendar year. | Course<br>Age 12: Intermediate<br>To qualify for this course, you must have<br>turned 12 in the previous calendar year. | Course<br><b>Age 13: Intermediate</b><br>To qualify for this course, you must have<br>turned 13 in the previous calendar year.                        |                                                                                                    |
|                                                                                                    | *                                                                                                    | Back to Course List<br>Web-Based Training                                                                                                    | Instructor-Led Training                                                                                                    |
|                                                                                                    |                                                                                                    | Course<br>Age 17: Senor<br>To qualify for this course, you must<br>have turned 17 in the previous calendar<br>yea:<br>Certification for Judy Jetson @ | Course<br>Age 17: Senior \$3.000<br>To qualify for this course, you must have<br>burned 17 in the previous calendar year.<br>State<br>or<br>Training<br>Select a state first * |
|                                                                                                    |                                                                                                    |                                                                                                    | Certification for Judy Jetson 👷                                                                                                    |

6. To take a course **online**, you will select "purchase course" under "Web-Based" Training. In order to sign up for an **in-person training**, you will fill in information on the right hand side of the screen under the title "Instructor-Led Training." Use the dropdown menus to find the date and location you wish to go to the training on. Then click "Purchase Course."

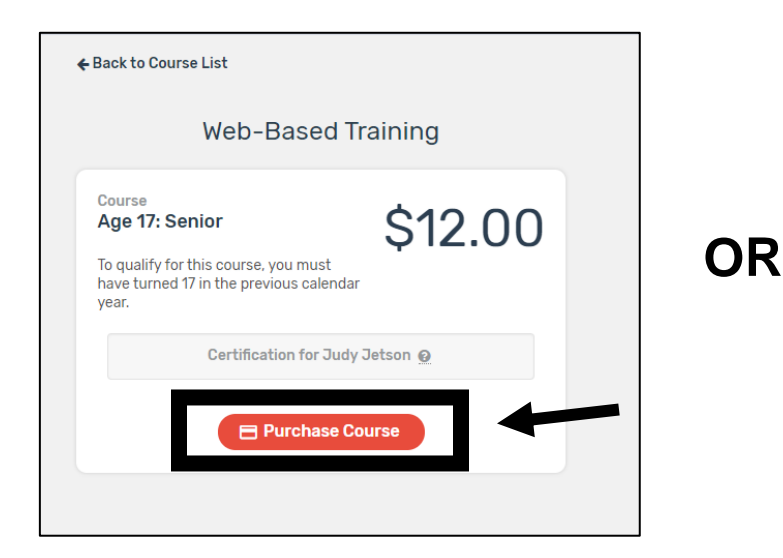

| Course Age 17: Senior To qualify for this course, you must have | \$3.00           |
|-----------------------------------------------------------------|------------------|
| turned 17 in the previous calendar year.                        |                  |
| State                                                           |                  |
| Indiana                                                         |                  |
| Training                                                        |                  |
| Feb 5, 2018 6:30 PM - 7:30 PM:                                  | Danville - Hendr |
| Certification for Judy Jet                                      | son 🧕            |

 Once selected, you will be able to select your payment method to pay online. Click "add credit card" to pay online. Here you will enter your credit card information. After everything is entered, select "Add Credit Card."

| 2                 | select payment method                           |
|-------------------|-------------------------------------------------|
| Course            | Age 17: Senior                                  |
| Amount            | \$3.00                                          |
| Гуре              | Instructor-Led Training                         |
| Certification for | Judy Jetson                                     |
|                   |                                                 |
| Apply a coupon    | code if you have one                            |
| Coupon Code       | Apply                                           |
| Select from one   | of your existing credit cards or add a new one. |
| Add Credit Card   |                                                 |

|                  | Auu      |   |      | ч      |  |
|------------------|----------|---|------|--------|--|
| Cardholder Name  |          |   |      |        |  |
| Card Number      |          |   |      |        |  |
| Expiration Date  | Jan      | • | 2018 | •      |  |
| Validation (CVV) |          |   |      |        |  |
| Add Cree         | dit Card |   |      | Cancel |  |

8. You will then have a chance to review your course information before purchasing. Once you are ready, select "Purchase Course."

| ← Back to Course List   |                                                 |
|-------------------------|-------------------------------------------------|
| S                       | elect payment method                            |
| Courses                 | Are 17. Capier                                  |
| Amount                  | Age 1/: Senior                                  |
| Tune                    | Jostructor-Lad Training                         |
| Certification for       | Tudy Jateon                                     |
| our another the         |                                                 |
| Apply a coupon co       | ode if you have one                             |
| Coupon Code             | Apply                                           |
| Select from one o       | of your existing credit cards or add a new one. |
| Add Credit Card         | )                                               |
| Your Saved Credit Cards | ŝ                                               |
| MasterCard              | Mangaratic Mangaratics                          |
|                         | Purchase Course                                 |
|                         |                                                 |

9. After you have purchased your course, you will see your "Invoice" information. You can print this for your records or refer back to it by logging back into your account. If you click to "go to course" button on the top right of the screen, you will be able to review information about the training you have registered for.

|                                                                              | Οοι                                       | urse Registration |              |
|------------------------------------------------------------------------------|-------------------------------------------|-------------------|--------------|
| Age 17: Senior                                                               |                                           |                   |              |
| To qualify for this course, you mu                                           | st have turned 17 in the previous calenda | ar year.          |              |
| Course Registration St                                                       | atus                                      |                   | Go to Course |
| Registered                                                                   |                                           |                   | Go to Course |
| Invoice                                                                      |                                           |                   |              |
| Invoice Description                                                          |                                           | Invoice Amount    |              |
|                                                                              | n                                         |                   | \$3.00       |
| Course Registration - Judy Jetso                                             |                                           | Amount Paid       |              |
| Course Registration - Judy Jetso<br>Invoice Number                           |                                           |                   |              |
| Course Registration - Judy Jetso<br>Invoice Number<br>7671                   |                                           |                   | \$3.00       |
| Course Registration - Judy Jetse<br>Invoice Number<br>7671<br>Invoice Status |                                           | Invoice Balance   | \$3.00       |

10. From here, you can review course information, cancel registration, view registration details, or go back to your profile.

| Course                        |                                                                           |                                    |                           |
|-------------------------------|---------------------------------------------------------------------------|------------------------------------|---------------------------|
| ge 17: So<br>qualify for this | enior<br>s course, you must have turned 17 in the previous calendar year. | Status: Registered                 | View Registration Details |
| lf you no long                | per wish to take this course, you can cancel your registration any time   | before starting your first lesson. | Cancel Registration       |
|                               |                                                                           |                                    |                           |
| When                          | Feb 5 2018, 6:30 PM - 7:30 PM                                             |                                    |                           |
| Where                         | Hendricks County 4-H Fairgrounds<br>1900 F. Main St. Danville, 15         |                                    |                           |
|                               |                                                                           |                                    |                           |
| Contact                       | Kati Sweet<br>kaswet@purdue.edu<br>317-745-9260                           |                                    |                           |

11. Once training is complete (either online or in-person), you will be given access to a certificate that will show you have successfully completed the YQCA training. If doing an in-person training, it may take a few days for the certificate to show in your account.

Note on <u>web-based</u> training: You must pass three quizzes to get certified (animal well-being, food safety, and life skills). You will follow the prompts on the screen once you have purchased your course to complete your online training.

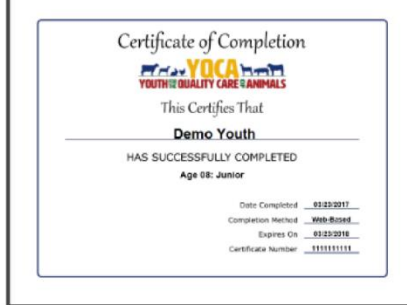

Questions? Need Help? Contact the Montgomery County Extension Office – (765)364-6363 or email asweet@purdue.edu

## YQCA Frequently Asked Questions

- 1. When do I need to have my certification complete? You must complete your certification prior to checking in your animal at the Montgomery County 4-H Fair. Barn superintendents will have a list of all youth who have successfully completed the trainings at the time of check-in. This is also an exhibit requirement for the Indiana State Fair.
- How do I register? Check out the YQCA "Step by Step" guide in the Related Files section to learn how to register. Payment is due at time of registration. <u>DO NOT</u> bring money to the Extension office. We cannot accept payment for YQCA workshops.
- 3. What age or course level do I select? When signing up for a training, YQCA will prompt you to sign up for your appropriate age category within the course. <u>*This is your age as of January 1, 2020*</u>!
- 4. What if I show multiple animal species? You only need to complete the certification once per year, and that will apply to each of your animals.
- 5. How long does the in-person class take? It is approximately one hour and fifteen minutes.
- 6. Can I attend a YQCA In-Person Training in another county? Yes, if our schedule does not work for you, you can attend a class in any other county.
- 7. What if I still have a valid PQA Certification? Currently, if you have a valid PQA Certification, it will be honored until it expires, even if you show multiple species. *However*, if your certificate expires July 31<sup>st</sup>, 2020 and you are planning on attending the Indiana State Fair OR expires before the Montgomery County 4-H Fair, you will need to complete YQCA this year.
- 8. When should I register for a class? As soon as possible! Space is limited in each class, and we recommend registering at least a week prior to the class being offered.
- 9. What if I do not remember my 4HOnline email address? Contact our office, and we can tell you what it is. If you do not sign in with 4HOnline, we cannot guarantee that we will be able to gain access to your completion information. If you do not remember your password, you can reset that yourself using the "Forgot Password" option at <a href="https://in.4honline.com">https://in.4honline.com</a>
- How long is my certification valid? In-person trainings are valid for 1 year. New for this year, YQCA will offer an online ONLY test-out option. See the document "YQCA Online Test-Out Guide" for more information.
- 11. What if I am not selling my animal in the Auction? This is not an auction requirement, it is an exhibit requirement, so to show your animal, you *must* complete the certification.
- **12. Do Mini 4-H Members need a YQCA Certification?** No, this is for 4-H members in grades 3-12.

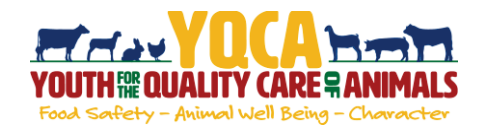

#### Creating And Logging Into A YQCA Account

| Step 1: Go to <u>https://yqca.learngrow.io</u>                                                                                                    | VQCA certification is now open! W<br>bottom right of the scree                                   | then you log in, there will be a Help button in the<br>in to notify us of any issues - Thank You!                                                                                                    |
|----------------------------------------------------------------------------------------------------|--------------------------------------------------------------------------------------------------|----------------------------------------------------------------------------------------------------|
| Step 2: Sign in with 4-HOnline or FFA & Independent<br>Account                                                                                                    | 4-H Online Sign In<br><u> 4H@nline</u><br>Sign In setth Alfordine<br>Affricance and the Facility | FFA & independent Sign in                                                                                                    |
| <ul> <li>4-HOnline Steps</li> <li>*This is for youth with an active 4-HOnline account</li> <li>1. Select a 4-H Organization</li> <li>2. Login with 4-H Credentials</li> </ul>                    | Online – Selecting a 4-H Organization                                                            | Sign in with 4 H Online – Logging in with 4 H credentials                                                                                                    |
| S. Select a Parking Wein<br>Member's status must be<br>you're not sure of the me<br>status on the member so<br>activation in 4-HOnline, co                                                       | e active. If<br>ember's status, log<br>creen. TO check the<br>ntact your county                  | g in to 4-HOnline to view the<br>e progress of member<br>J 4-H office.                                                                                                    |
| <b>4. Enter a Username</b><br>After creating your account, you can still log in with your 4-HOnli<br>credentials. The username will be used if you decide to disconne<br>account from 4-HOnline. | ine<br>:ct your                                                                                  | Competer Your Account<br>The set was a first and a set are for an exact<br>The set of the set of the se        |
| FFA & Independent Steps 1. Enter information for the individual whose name will a the certificate A parent or guardian must create the account (in the child's nam member that is 12 or younger. | appear on<br>ne) for a                                                                           | Creat & Lenned<br>Home and indexed State and the set of the set<br>Hand and address and the set of the set<br>Hand and address and the set of the set<br>Hand and the set of the set of the set<br>Hand and the set of the set of the set of the set of the set of the set of the set<br>Hand and the set of the set of the set |
| The email entered for a member that is 12 or younger must be th<br>of guardian<br>2. Retrieve email from LearnGrow to confirm account                                                            | hat of a parent                                                                                  | A data and balance of a data and balance of a data and balance data and balance of a data and balance of a data and balance of                  |

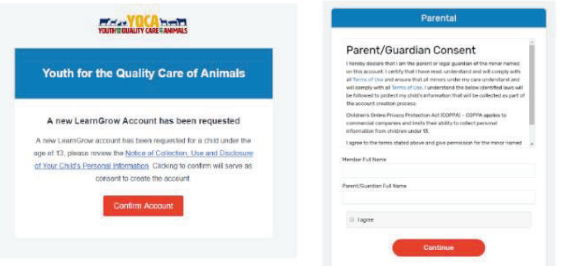

3. Have parent/guardian complete parental consent

4. Have parent/guardian consent to data sharing

|                                                                                                    | Carty.                                                                                                    |   |
|----------------------------------------------------------------------------------------------------|----------------------------------------------------------------------------------------------------|---|
|                                                                                                    | <ul> <li>Select a state first</li></ul>                                                                                                    |   |
|                                                                                                    | 2000                                                                                                    |   |
| 1200                                                                                                    | 1an                                                                                                    |   |
|                                                                                                    | 10-0                                                                                                    |   |
| der et                                                                                                    | Dece                                                                                                    |   |
|                                                                                                    | 100                                                                                                    |   |
|                                                                                                    |                                                                                                    |   |
| Anwritten Indon / Auseum Ref Lie                                                                                                    |                                                                                                    |   |
| Adam                                                                                                    |                                                                                                    |   |
| Ben / Anna American                                                                                                    | sheet at the same the path is the state of a failer "benchmark" asy that                                                                                           | - |
| able for the second second sec |                                                                                                    |   |
| Research Elber Tantanalises                                                                                                    |                                                                                                    |   |
| Professional Residence                                                                                                    |                                                                                                    |   |
|                                                                                                    |                                                                                                    |   |
|                                                                                                    | Data Photos                                                                                                    |   |
|                                                                                                    | Data Sharing                                                                                                    |   |
| Data Sharing                                                                                                    | Consent                                                                                                    | 7 |
| Data Sharing                                                                                                    | Consent                                                                                                    | 1 |
| Data Sharing<br>I give permission for Learn's<br>account to share Personally<br>limited to Finit Name and La<br>verifying course certification                                                                                                    | Consent<br>reveal the Digenzation associated with the<br>learning information including but not<br>of Name to their parties for the purpose of<br>n                | 1 |
| Data Sharing<br>I give permission for LearnS<br>account to share Personally<br>limited to First Name and La<br>ventying course centricates                                                                                                    | Consent<br>reverse the Organization associated with this<br>interview after more including but not<br>of Name to third parties for the purpose of<br>n             |   |
| Data Sharing<br>I give permission for LearnS<br>account to share Personally<br>limited to First Name and<br>verifying course certificated                                                                                                    | Consent<br>consent<br>revent the Diganization associated with this<br>revent the Diganization actualing such of<br>a Hame to thing parties for the purpose of<br>n |   |

E Lagree

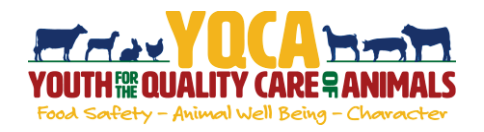

### Purchasing A Web-based Training

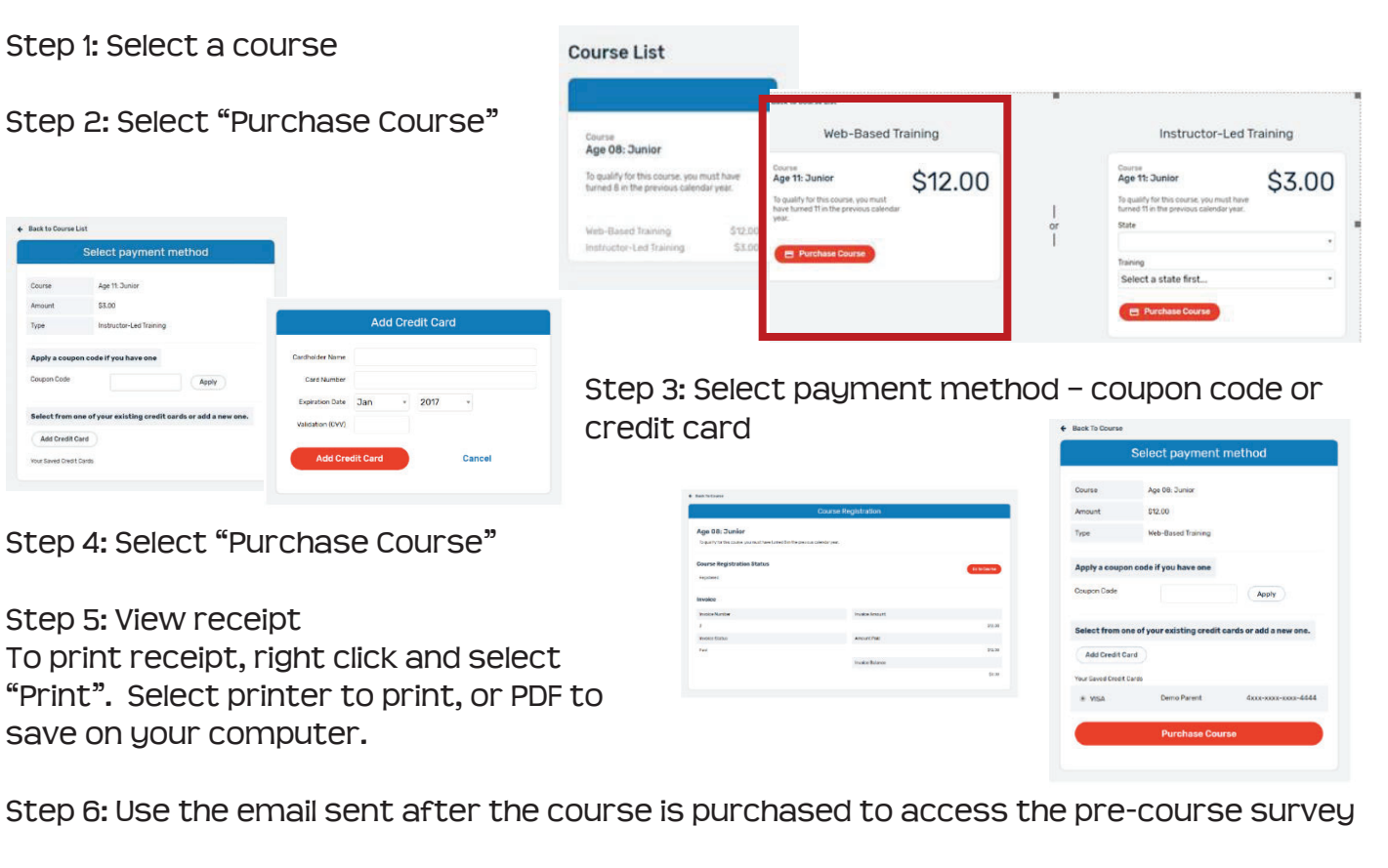

#### Completing A Web-based Training

Must pass 3 quizzes - Animal Well-Being, Food Safety, and Life Skills

Select a Knowledge Builder and Skills Lab to gain knowledge and test your skill

Status will show throughout to track progress

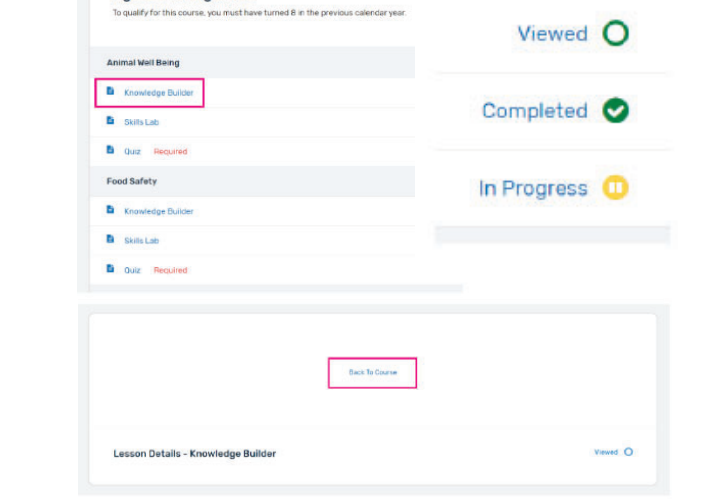

Age 08: Young Adult

Back to Course: Will return user to menu page to select another Knowledge Builder, Skills Lab or Quiz

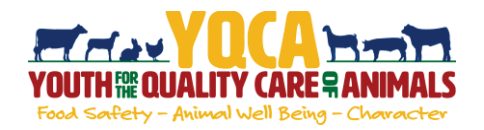

#### **Registration Cancellation**

If the course has not yet started or the instructor-led training date passed, the registration can be cancelled.

Step 1: Select the course from the "Course List" page. In the bottom of the box, it will state the type of training instead of the training options and prices.

Step 2: Confirm the status says "Status: Registered". If the status says "Complete" or "Failed", it is too late to cancel the registration.

Step 3: In the box that states, "If you no longer wish to take this course, you can cancel your registration any time before starting your first session", select "Cancel Registration".

Step 4: Confirm you are canceling the correct course and select "Cancel Registration".

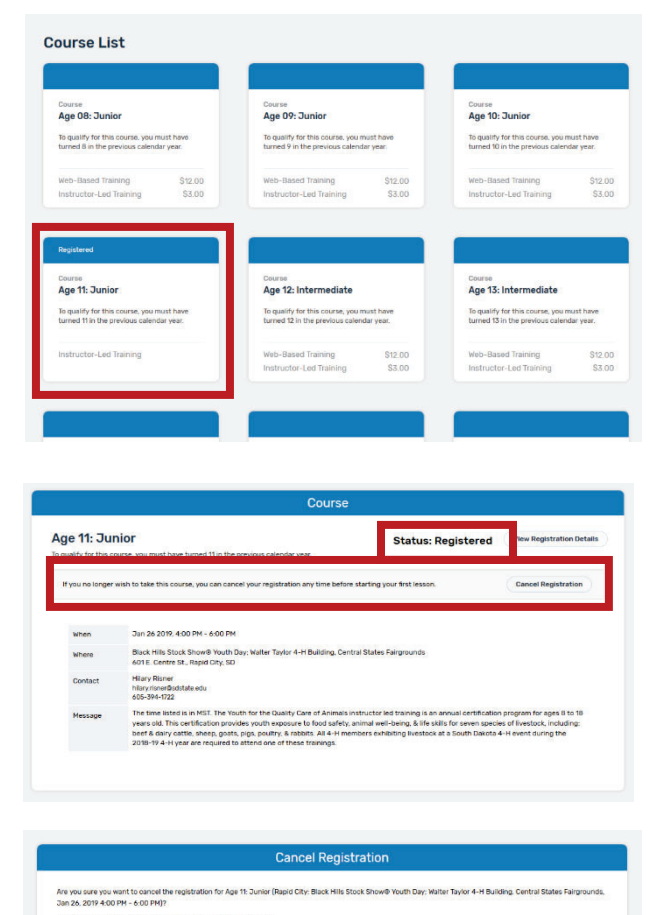

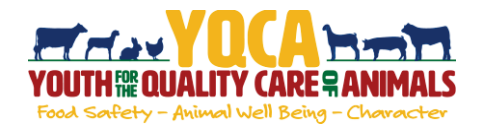

### **Printing Certification**

| Step 1: Return to course menu screen to access |  |
|------------------------------------------------|--|
| certificate.                                   |  |

| atus: Completed | View Registration Details |
|-----------------|---------------------------|
|                 |                           |
|                 |                           |

Certificate of Completion

This Certifies That

Cara White
HAS SUCCESSFULLY COMPLETED

Instructor Training

 Date Completed
 09/30/2019

 Completion Method
 Web-Based

 Expires On
 09/30/2020

Certificate Number \_\_\_\_\_\_1947378986\_\_\_\_

0

Certificate can be downloaded as a PDF to save locally and/or send electronically.

To print PDF, select printer icon and send to local printer.

Once downloaded, use one of the two approaches below to save the file to a designated location on your computer.

| Edit View V low Help                                                                                                    | CH:+0 Q                  |                                                                                                    | Opening CourseCertificate.pdf X                                             |
|----------------------------------------------------------------------------------------------------|--------------------------|----------------------------------------------------------------------------------------------------|-----------------------------------------------------------------------------|
| Save<br>Sere As<br>Save as Other                                                                                                    | Ctor:+S<br>Stift+Ctor:+S | Certificate of Completion                                                                                                    | You have chosen to open:                                                    |
| Attach to Email.<br>Reget<br>Dose                                                                                                    | Ctor + W                 |                                                                                                    | which is: Adobe Acrobat Document (197 KB)<br>from: https://yqa.learngrow.io |
| Pronerties                                                                                                    | Cirit+D<br>Cirit+P       | This Certifies That                                                                                                    | What should Firefox do with this file?                                      |
| 1 Culsers, WOCA IIT Note<br>2 Crusers, WertyngridCAC<br>3 C., CertingYnurYQCAMe.c<br>4 C., GettingYnurYQCAMe.c<br>5 Crusers(Hiary), 12018.Liua<br>View All Recet; Eles. | ToAttendespolf           | Sample Kid<br>HAS SUCCESSFULLY COMPLETED<br>Age 12: Intermediate                                                                               | Qpen with Adobe Acrobet DC (default)                                        |
| fat.                                                                                                    | C#+0                     | Dats Completion <u>02192019</u><br>Completion Method <u>IMPN04074464</u><br>Expires on <u>02192030</u><br>Certificate Number <u>1333394091</u> | Do this gutomatically for files like this from now on. OK Cancel            |

Step 2: Select "Take Survey" to access post-course survey.

| Youth for the Quality Care of Animals |                                        |  |
|---------------------------------------|----------------------------------------|--|
| mes Young                             | pblood completed Age 14: Intermediate. |  |
| Your ce                               | runcation number is 1559401914.        |  |
| rou can sign                          | Sign in                                |  |
|                                       | Help us by completing this survey      |  |